## How to Submit an Electronic Prior Authorization Request to Magellan Medicaid Management (MMA) Using CoverMyMeds.com

Magellan Medicaid Administration

## January 19, 2024

1. Select the appropriate form labeled "Magellan Louisiana Medicaid MCO Prior Authorization Form."

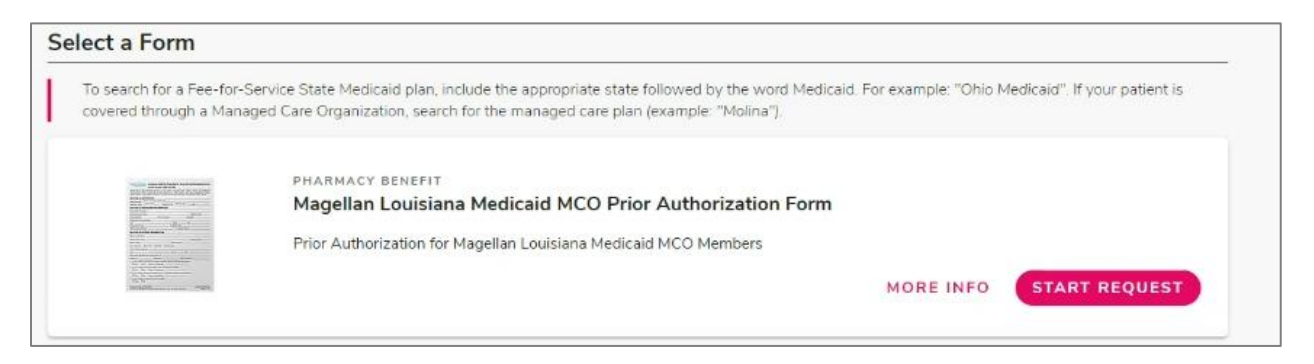

2. Enter the medication, beneficiary, and prescriber information and click **Send to Plan**. The following pop-up notifications will display, indicating the information has been sent to MMA.

|        | covermymeds.            |                                              | Your Preferences                                                                                                    | Verify Prescribers                                       | Help Privi    |
|--------|-------------------------|----------------------------------------------|----------------------------------------------------------------------------------------------------|----------------------------------------------------------|---------------|
| )<br>M |                         |                                              |                                                                                                    |                                                          |               |
|        | SAVE                    | PRESCRIBER INSTRUCTIONS                      |                                                                                                    | ~                                                        |               |
|        |                         | PATIENT INFO                                 | (Kev: BUCDPO8A)                                                                                                    |                                                          | ×             |
|        | NOTES REMINDERS         | PRESCRIBER Your demoy<br>Waiting up          | R Your demographic data has been sent to Magellan.                                                                            |                                                          |               |
|        |                         | DRUG AND E                                   | C                                                                                                    |                                                          |               |
|        | <u>View All</u><br>Note | REQUEST PR                                   | CLOSE                                                                                                    | ETURN TO DASHB                                           | OARD          |
|        |                         | PRESCRIBER NEXT STEPS                        |                                                                                                    | ~                                                        |               |
|        | 1 H 1100 100 - A 1      | PA Case ID #: 060000010860204                |                                                                                                    |                                                          |               |
|        |                         | Status<br>El Sent to Plan toda               | (Key: BUCDPQ8A)                                                                                                    |                                                          | ×             |
|        | NOTES REMINDERS         | Magellan is i<br>dashboard,<br>open this red | reviewing your PA request. You may close t<br>and perform other tasks. To check for an up<br>quest again from your dashboard. | this dialog, return to you<br>date later, refresh this p | r<br>bage, or |
|        |                         | To follow up<br>424-1664.                    | on this request after 24 hours, please cont                                                                                   | act Magellan directly at                                 | 1-800-        |
|        |                         | PRESCRIBER                                   | CLOSE                                                                                                    | TURN TO DASHBO                                           | ARD           |
|        | 2 minutes ago           | PATIENT INFORMATION                          |                                                                                                    | ×                                                        |               |

3. The status will change to "Sent to Plan Today."

|                        | covermymeds•                                      |                                                                 | Your Preferences Verify Prescribers                                        | Help Priva |  |
|------------------------|---------------------------------------------------|-----------------------------------------------------------------|----------------------------------------------------------------------------|------------|--|
| KEQUESTS<br>Ŭ <b>∓</b> | SEND TO PLAN                                      | You're using the new request view. <u>View request in the o</u> | riginal view.                                                              |            |  |
| CA565                  | SEND TO PRESCRIBER                                | (Key:<br>BUCDPQ8A)                                              | Need Help7 Call us at (866)452-<br>5017                                    |            |  |
|                        | OTHER ACTIONS V                                   | Status                                                          | Drug<br>Rinvoq 30MG er tablets                                             |            |  |
|                        | NOTES REMINDERS                                   |                                                                 | Form<br>Magellan Louisiana Medicaid MCO Electronic PA Form<br>(2017 NCPDP) |            |  |
|                        | QUESTION SET REQUESTED<br>1 minute ago            | PRESCRIBER INSTRUCTIONS                                         | ~                                                                          |            |  |
|                        | SAVE - EPA SEND TO PLAN BY<br>YOU<br>1 minute ago | PATIENT INFORMATION                                             | *                                                                          |            |  |

4. If additional information is needed, the prescriber will be prompted to answer additional questions, highlighted red on the **Current tab**, and the status will change to "Additional Information Required."

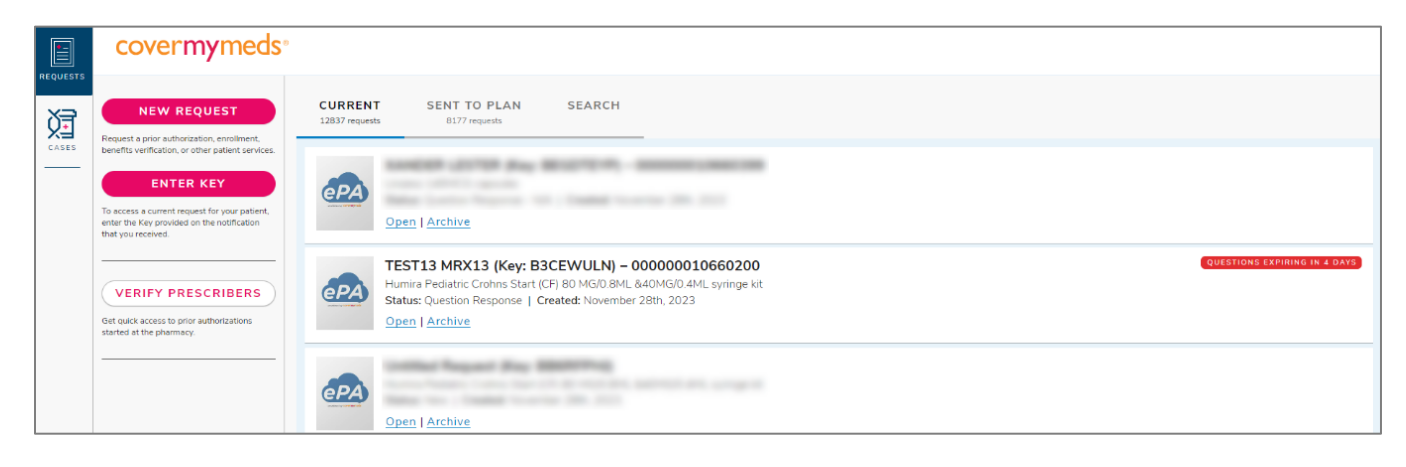

|       | covermymeds.                                                                   |                                                                                | Your Preferences Verify Prescribers H                                                        |  |
|-------|--------------------------------------------------------------------------------|--------------------------------------------------------------------------------|----------------------------------------------------------------------------------------------|--|
| CASES | SEND TO PLAN                                                                   | ▲ You're using the new request view. <u>View request in the original view.</u> |                                                                                              |  |
|       | SAVE     ARCHIVE                                                               | (Key:<br>BUCDPQ8A)<br>PA Case ID #: 00000010660204                             | Need Help? Call us at (866)452-<br>5017                                                      |  |
|       | OTHER ACTIONS V<br>NOTES REMINDERS                                             | Status Additional Information Required                                         | Drug<br>Rinvoq 30MG er tablets<br>Form<br>Magellan Louisiana Medicaid MCO Electronic PA Form |  |
|       | VIEW BY YOU<br>less than a minute ago<br>QUESTION SET RECEIVED<br>1 minute ago | PRESCRIBER INSTRUCTIONS                                                        | (2017 NCPDP)                                                                                 |  |
|       | VIEW BY YOU<br>3 minutes ago                                                   | PATIENT INFORMATION                                                            | ~                                                                                            |  |

Page 2

How to Submit an Electronic Prior Authorization Request to Magellan Medicaid Management (MMA) Using CoverMyMeds.com Magellan Medicaid Administration

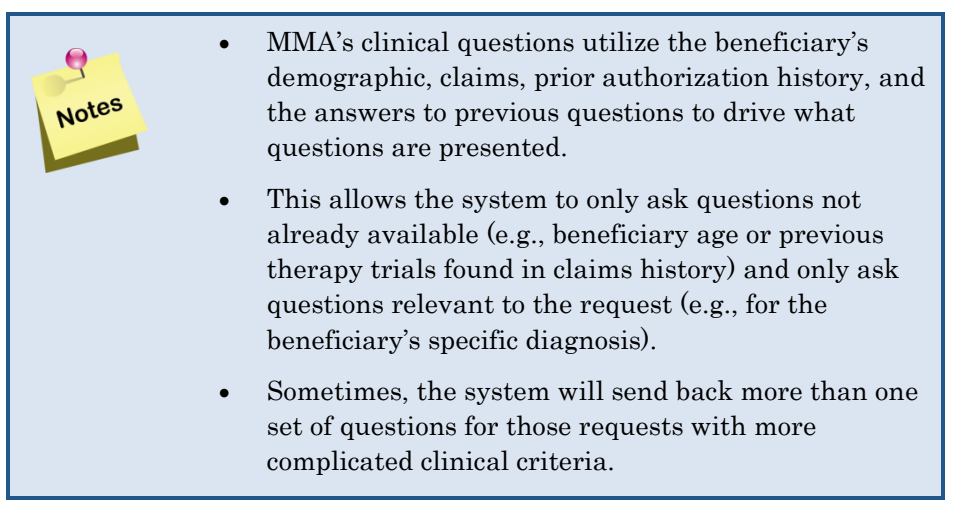

- 5. If the system is unable to make a favorable decision with the information provided, the request will be routed to MMA's clinical team to review. A copy of the beneficiary's prior authorization determination letter is sent to the prescriber, if denied.
- 6. The status in CoverMyMeds will be updated to Approved or Denied.

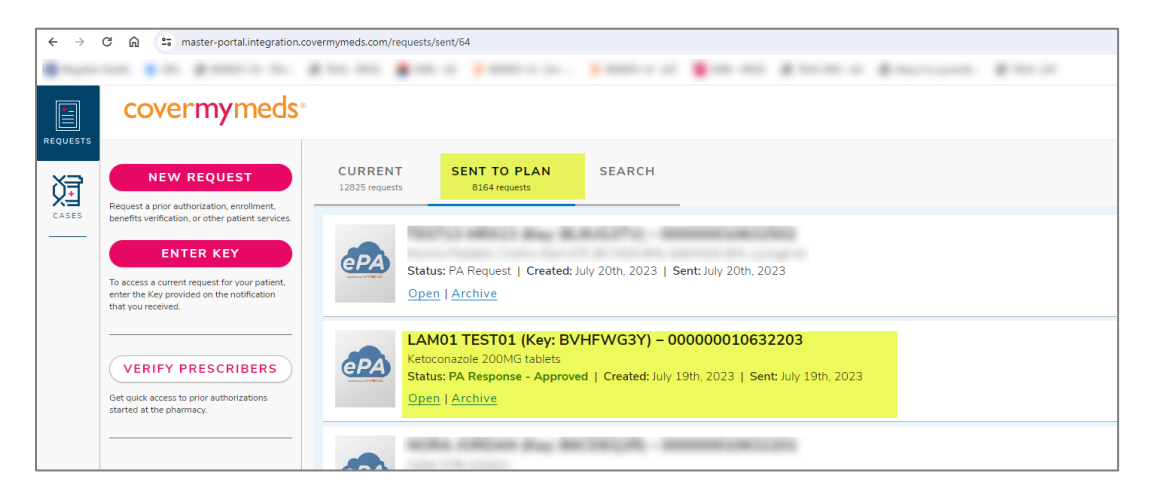

## PA Response – Approved

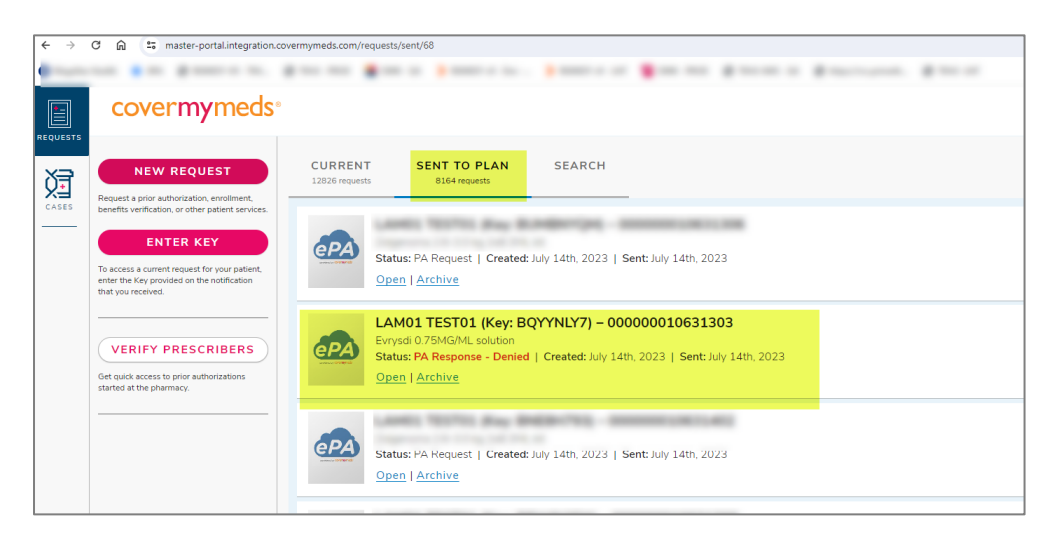

## PA Response – Denied

Magellan Medicaid Administration

How to Submit an Electronic Prior Authorization Request to Magellan Medicaid Management (MMA) Using CoverMyMeds.com